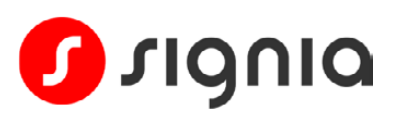

## Quick Start Guide

# Pairing Pure Charge&Go BCT IX to an iPhone

Your hearing aids use two types of Bluetooth® connections.

- Bluetooth® LE is used to connect each hearing aid individually to the Signia app for remote control adjustments. Pairing this connection is done through the Signia app.
- Bluetooth® Classic is used to connect your hearing aids jointly for streaming calls and audio. Pairing this connection is done through your phone's Bluetooth menu.

 $\ast$ 

Follow the simple steps below to pair both types of Bluetooth connections.

#### Step 1

Download the Signia app (version 2.7.0 or later).

#### Step 2

Ensure your phone's Bluetooth is switched on.

Note: If your hearing aids are already paired to another device nearby, turn off the Bluetooth on that other device during the pairing process.

#### Step 3

Open the **Signia app**.

Step 4 Tap the Bluetooth pairing option.

### Step 5

Turn your hearing aids off and back on to put them in pairing mode for approx. 3 minutes. Tap OK.

#### Step 6

When your hearing aids appear, **tap their name** to select.

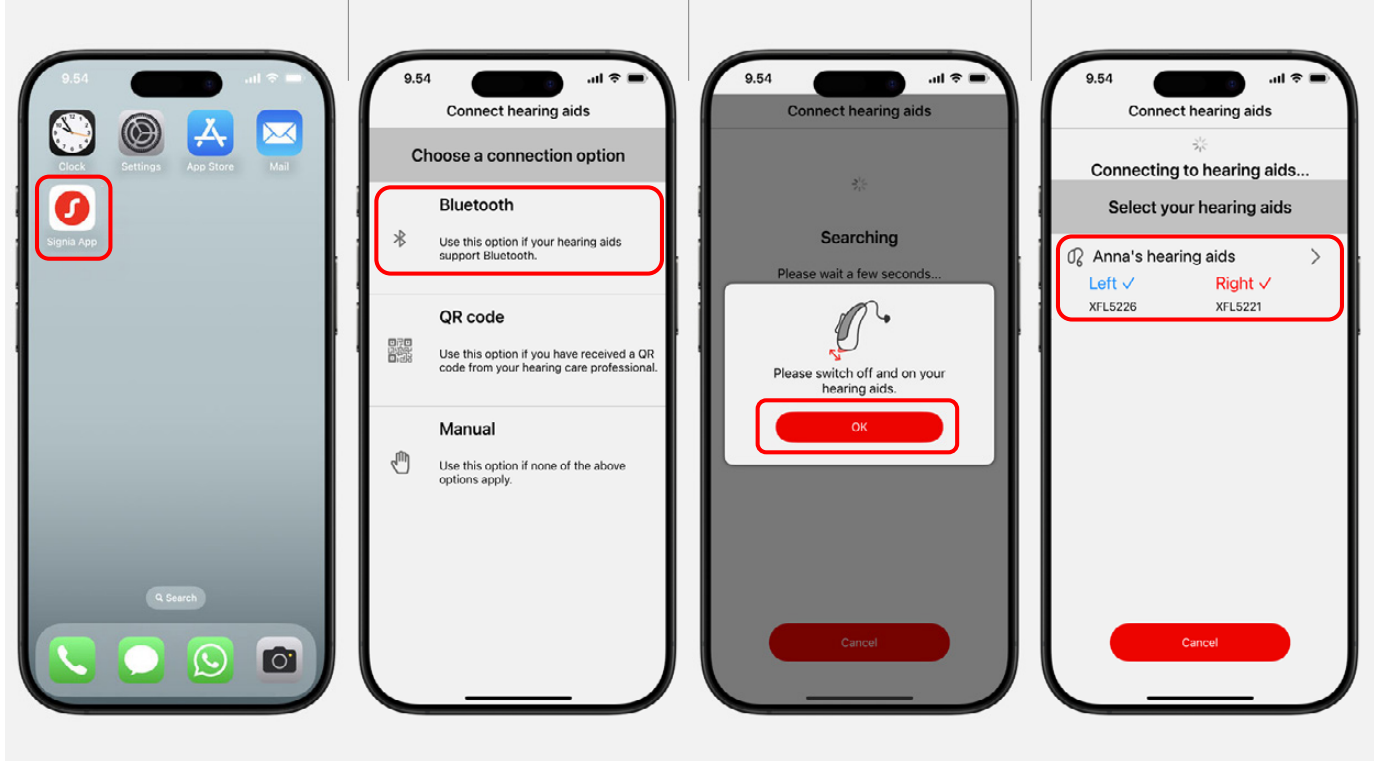

Apple, the Apple Logo, App Store, and iPhone are trademarks of Apple Inc. The Bluetooth® word mark and logos are owned by the Bluetooth SIG, Inc. and any use of such marks by WSAUD A/S is under license.

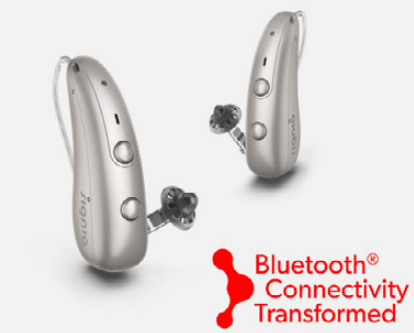

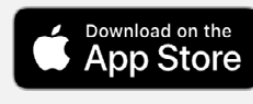

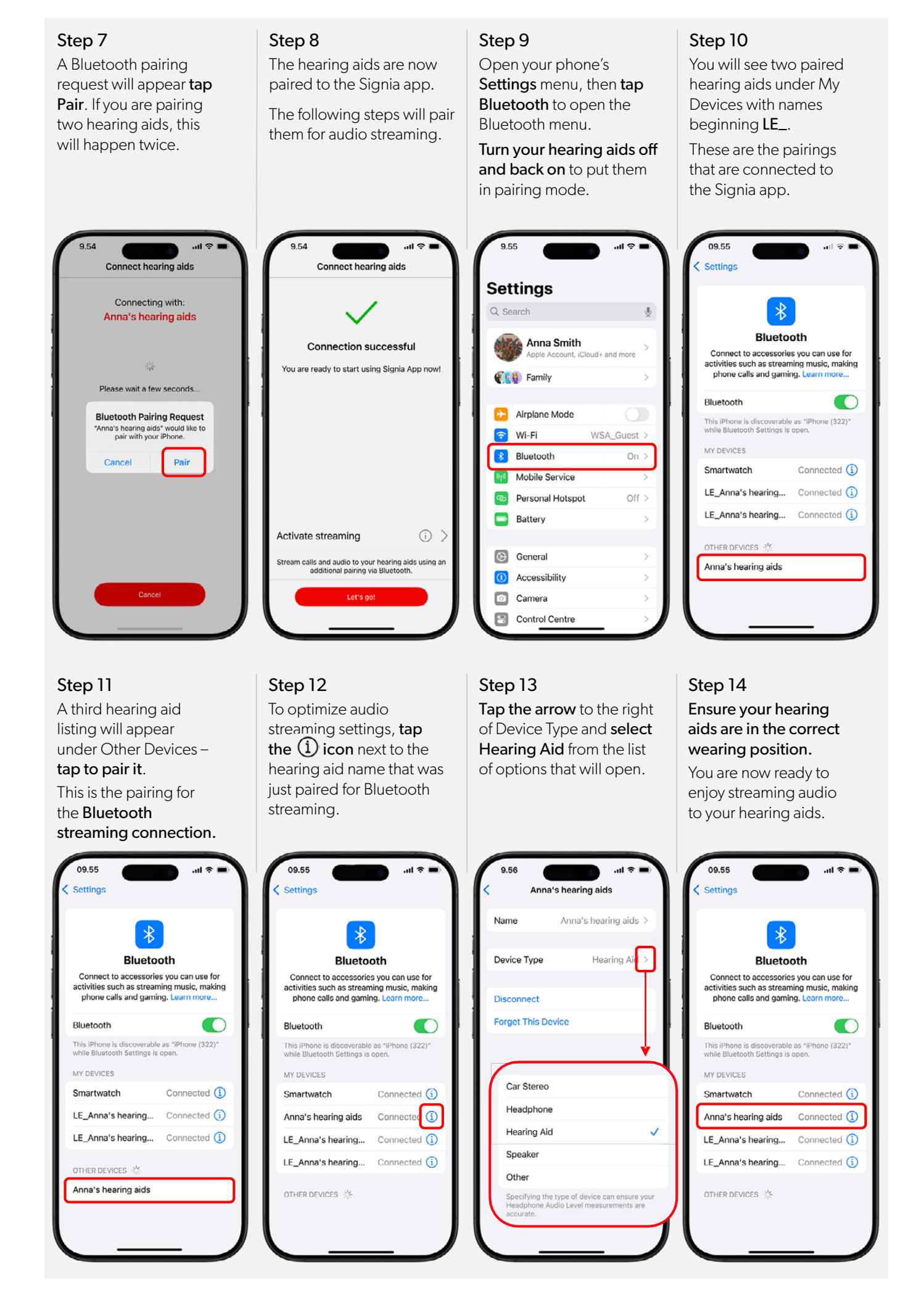